## Some tips: Student WHMIS Training Module

When you click on the link below or copy and paste it at your web browser, you will see the first slide of the module that is asking for some info:

http://portal.mycampus.ca/mycampusfiles/dc/fieldplacement/WHMIS/story.html

Please, type your *first* and *last name* and then click on *Select your college*:

|                                                                                                    | Transcript Menu                                                                                                    |
|----------------------------------------------------------------------------------------------------|----------------------------------------------------------------------------------------------------|
| Workplace Hazardous Materials Information<br>System (WHMIS) Training                                                                                                    | Starting page<br>Welcome to the WHMIS training<br>program.<br>The module that follows will give<br>you the information you need in                                                                                                    |
| Objectives:                                                                                                    | order to understand WHMIS, GHS<br>pictograms and to protect<br>yourself in the workplace.                                                                                                    |
| <ol> <li>Understand your rights and responsibilities under WHMIS</li> <li>Recognize and understand the hazards represented by WHMIS pictograms and GHS pictograms</li> <li>Locate and understand information provided by supplier labels and material safety data</li> </ol> | After taking this course, you wi<br>be able to understand your rigit<br>and responsibilities under WHA<br>Recognize and understand the<br>hazards represented by WHMI<br>pictograms and GHS pictogram<br>Locate and understand<br>information provided by sumpli     |
| Type in your name and select the college you attend in the boxes below!                                                                                                    | labels and material safety data<br>sheets.<br>Please enter your first and last<br>name in the boxes below. Select<br>your college by pressing the selec<br>your college button in the pop up<br>menu. Confirm your information<br>is correct and click submit to mow |
| First name Last Name Select your college                                                                                                    | on.                                                                                                    |
|                                                                                                    |                                                                                                    |

Click on *Seneca College* and then click on *submit*:

| Select your college bel | ow!                  | Pick your            | College |
|-------------------------|----------------------|----------------------|---------|
| Algonquin College       | Fanshawe College     | Mohawk College       |         |
| Cambrian College        | Fleming College      | Niagara College      |         |
| anadore College         | George Brown College | Northern College     |         |
| Centennial College      | Georgian College     | St. Clair College    |         |
| ollège Boréal           | Humber College       | St. Lawrence College |         |
| Conestoga College       | La Cité collégiale   | Sault College        |         |
| onfederation College    | Lambton College      | Seneca College       |         |
| Ourham College          | Loyalist College     | Sheridan College     |         |
|                         |                      |                      |         |
|                         |                      |                      |         |

Check the spell of your name and ensure that *Seneca College* is shown regarding the College name and then click on *Submit*.

|                                                                                                    | Transcript Menu                                                                                                    |
|----------------------------------------------------------------------------------------------------|----------------------------------------------------------------------------------------------------|
| Workplace Hazardous Materials Information<br>System (WHMIS) Training                                                                          | Starting page<br>Wekome to the WHMIS training<br>program.<br>The module that follows will give<br>you the information you need in                                                                                             |
| Objectives:                                                                                                    | pictograms and to protect<br>yourself in the workplace.                                                                                                    |
| 1. Understand your rights and responsibilities under WHMIS                                                                                    | After taking this course, you will<br>be able to understand your rights<br>and responsibilities under WHM                                                                                                    |
| <ol> <li>Recognize and understand the hazards represented by WHMIS pictograms and GHS pictograms</li> </ol>                                   | Recognize and understand the<br>hazards represented by WHMIS                                                                                                    |
| <ol> <li>Locate and understand information provided by supplier labels and material safety data<br/>sheets</li> </ol>                         | pictograms and GHS pictograms.<br>Locate and understand<br>information provided by supplier<br>labels and material safety data<br>sheets.                                                                                     |
| Type in your name and select the college you attend in the boxes below!<br>Click Submit when complete.<br>First hame Last Name Seneca College | Please enter your first and last<br>name in the boxes below. Select<br>your college by pressing the selec<br>your college button in the pop up<br>menu. Confirm your information<br>is correct and click submit to mov<br>on. |
| SUBMIT                                                                                                    |                                                                                                    |

Review the training modules and slides and complete the final quiz. Use the **PREV** or **NEXT** at the bottom right of the each slide to navigate amoung the slides. When you completed the quiz and passed, click the *Print Certificate* in order to generate your WHMIS certificate. It is highly recommended to save your certificate.

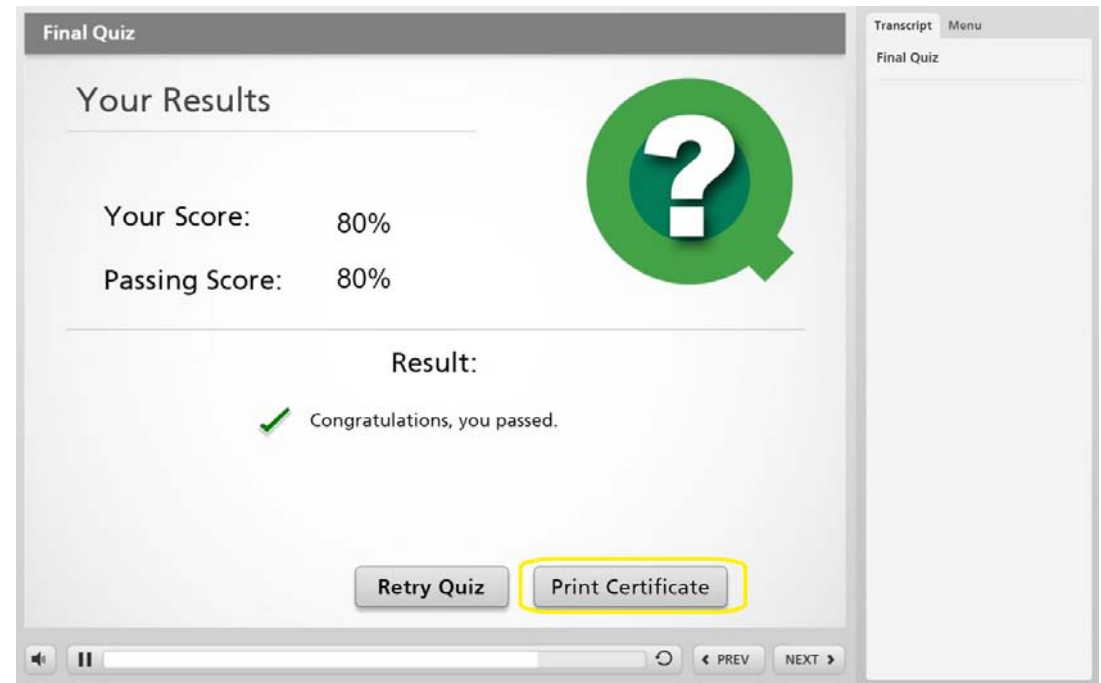

If you need any help, please e-mail: <u>david.maleky@senecacollege.ca</u> or call Ext.26486.